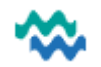

P

### Home page

- Zoom in and Zoom out with Ctrl + and Ctrl –
   If you need to see more of the screen, use Ctrl to zoom out to zoom in, use Ctrl +
- Search for any Person's MyWai record by name or NHI

In the top right of any MyWai screen, search by name OR click the magnifying glass icon and search by NHI

| Searching in MyWai Q P<br>OR NHI First Name Last Name Q X |                               |                           |                                    |  |  |  |  |  |  |
|-----------------------------------------------------------|-------------------------------|---------------------------|------------------------------------|--|--|--|--|--|--|
|                                                           | Link to Person<br>Dashboard   |                           |                                    |  |  |  |  |  |  |
| ers                                                       | on Dashboard                  |                           |                                    |  |  |  |  |  |  |
| Join all care teams as view-only                          |                               |                           |                                    |  |  |  |  |  |  |
|                                                           | + Add individual to care team | + Add myself to care team | + Join all care teams as view-only |  |  |  |  |  |  |

Click this button to give yourself view only, then enter an **End Date**, which will remove you from the Care Team automatically on that date, then click **Save** 

| Member will be part of the care team as view only until $$ $$ $$ $$ $$ |      |        |  |  |  |  |  |
|------------------------------------------------------------------------|------|--------|--|--|--|--|--|
| 18 Apr 2025                                                            |      | Ē      |  |  |  |  |  |
|                                                                        | Save | Cancel |  |  |  |  |  |

## • All Clinical Records

In **All Clinical Records**, select the category to view first, eg **Progress Notes** or **Assessments & Forms Files & Documents** are uploaded files, but be aware that a file could be uploaded into a Note instead Add key words into the **Search** field find the required records - scroll down to view each item

| Person View          |                                                                                   | All Clinical Records                                             |           |  |  |  |  |
|----------------------|-----------------------------------------------------------------------------------|------------------------------------------------------------------|-----------|--|--|--|--|
| Shared Care Plans    | 2025 ^                                                                            | Search Q Toggle advance                                          | ed search |  |  |  |  |
| Referral & Triage    | APRIL ~                                                                           | All Assessments & Forms Letters Progress Notes Files & Documents | Tasks     |  |  |  |  |
| Whānau & Others      | 16:25 - District Nursing Appointment                                              | District Nursing New / Continence Service                        | DRAFT     |  |  |  |  |
| All Clinical Records | <ul> <li>District Nursing New / Continence Service</li> <li>04/04/2025</li> </ul> | Appointment Details                                              |           |  |  |  |  |

## • Combined Timeline

The middle pane lists any MyWai addition for this person in descending order – click an item to view

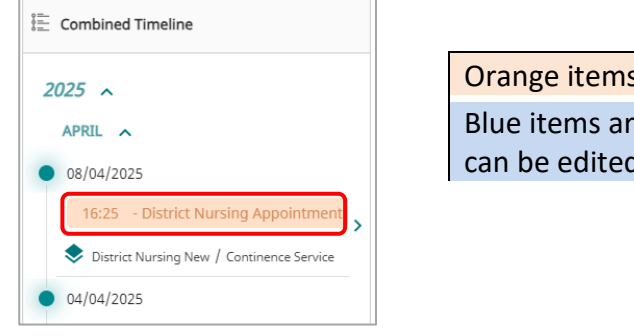

Orange items are in Draft form Blue items are Submitted, although some can be edited after submission

# • Appointments

To view upcoming Appointments, on the far right, click the arrow to expand a far-right menu

Select **Appointments** to see all upcoming appointments scheduled in MyWai for this person

This allows visibility of appointments from all MyWai services, in order to avoid a clash if booking from inside or outside of MyWai

| the arrow to expand a rar right mena                           |          |
|----------------------------------------------------------------|----------|
| >                                                              | <u>⊨</u> |
| Appointments                                                   |          |
| 30 April 2025<br>11:56 AM - Appointment<br>Days to go: 14 days | Ů        |
| 1 - 1 of 1 < 📏                                                 | ¥=       |
|                                                                |          |

### Horizontal menu and RCP

RCP link

Across the top of the Person Dashboard on the far right is the **RCP** icon.

Click the RCP icon to open this person's RCP record in a separate tab

Click the **Re Login** button to log into RCP automatically if you are logged into the computer as yourself Click between **RCP** and **MyWai** as required

| User ID         |         |   |                           |
|-----------------|---------|---|---------------------------|
| Password        | 🐟 MyWai | × | € ZZZ0016 TESTING, Test × |
| Login           |         |   |                           |
| Help Re Login   |         |   |                           |
| Horizontal menu |         |   |                           |

Below the RCP icon is the horizontal menu, which has some useful content

| < (i | Shared Care Plans | 𝕹 Wellness | 🕅 Whānau & Others | <u> R</u> isks | Hedications | J Lab Results | 🛓 Diagnosis | > |
|------|-------------------|------------|-------------------|----------------|-------------|---------------|-------------|---|
|------|-------------------|------------|-------------------|----------------|-------------|---------------|-------------|---|

## Scroll across both ways and click an item to view

| < (!) Problems | ACC Claims 📄 Letters | / Immunisations | + Visits | 📰 Jade History | > |
|----------------|----------------------|-----------------|----------|----------------|---|
|----------------|----------------------|-----------------|----------|----------------|---|

Risks

Risk indicators appear directly under the person's name and details – click **Risks** for more information

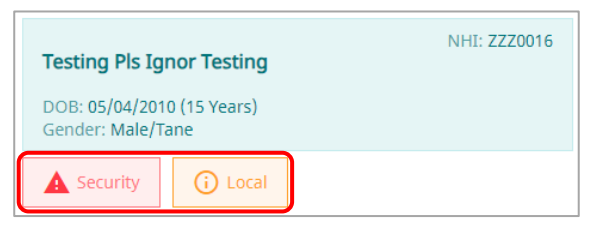

### Search for the next record

The Search field displays at the top right always, so use it to search for the next record at any time

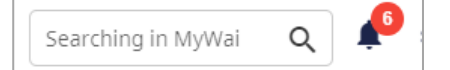